## PROCESSO SELETIVO - TRIBUNAL REGIONAL DO TRABALHO DA 10º REGIÃO

| Questão | Disciplina               | Nível | Pergunta                                                                                                    | Alternativa A                                                                                                    | Alternativa B                                                                                                    | Alternativa C                                                                                                    | Alternativa D                                                                                                  | Alternativa<br>Correta |
|---------|--------------------------|-------|----------------------------------------------------------------------------------------------------|----------------------------------------------------------------------------------------------------|----------------------------------------------------------------------------------------------------|----------------------------------------------------------------------------------------------------|----------------------------------------------------------------------------------------------------|------------------------|
| 1       | Noções de<br>informática | Médio | Selecione a alternativa que apresenta o correto<br>procedimento aplicado no Windows 7 para alterar a<br>posição da barra de tarefas de inferior para superior.                                           | Clicar com o botão direito do mouse<br>sobre a barra de tarefas e escolher<br>"propriedades". Em local da barra de<br>tarefas na tela, alterar para superior. | Clicar com o botão esquerdo do mouse<br>sobre a barra de tarefas, manter<br>pressionado e arrastar até a parte<br>superior da tela. Soltar o botão quando<br>estiver no lugar desejado. | Acessar "painel de controle" e depois<br>"aparência e personalização". Clicar em<br>"central de facilidade de acesso" e depois em<br>"alterar local da barra de tarefas".                 | Aplicar o comando de atalho CTRL +<br>SHIFT + seta para cima.                                                  | A                      |
| 2       | Noções de<br>informática | Médio | Selecione a alternativa que apresenta o correto<br>comando de atalho padrão aplicado no Windows 7<br>para abrir uma nova instância de um programa já<br>aberto.                                          | Clicar no atalho do programa da barra<br>de tarefas com o SHIFT pressionado.                                                                                  | Clicar com o botão direito do mouse<br>sobre o atalho do programa na área de<br>trabalho e escolher a opção "nova<br>instância".                                                        | Clicar com o botão direito do mouse sobre o<br>atalho do programa na área de trabalho e<br>escolher a opção "executar como<br>administrador" e depois escolher "abrir nova<br>instância". | Dar duplo clique no atalho do<br>programa da barra de tarefas.                                                 | A                      |
| 3       | Noções de<br>informática | Médio | O comando de atalho Windows + 7 aplicado no sistema<br>operacional Windows 7                                                                                                    | abre o menu iniciar.                                                                                                    | abre o Windows Explorer.                                                                                                    | abre a janela "executar".                                                                                                    | abre o sétimo programa da barra de<br>tarefas.                                                                 | D                      |
| 4       | Noções de<br>informática | Médio | Selecione a alternativa que apresenta a consequência<br>da ação de clicar em uma pasta ou arquivo do<br>Windows 7 com o botão direito do mouse, mantendo a<br>tecla SHIFT pressionada.                   | O arquivo ou pasta será aberto de<br>imediato.                                                                                                    | São apresentadas novas opções de<br>menus e opções de configuração, além<br>das já tradicionais apresentadas.                                                                           | A janela "propriedades" será aberta.                                                                                                    | A pasta ou arquivo se torna oculto.                                                                            | В                      |
| 5       | Noções de<br>informática | Médio | O comando de atalho aplicado em um programa<br>aberto no Windows 7 para posicionar a tela<br>maximizada de um programa ou de uma janela do<br>windows para o canto direito, ocupando metade da<br>tela é | Windows + seta direita.                                                                                                    | Windows + M.                                                                                                    | ALT + /                                                                                                    | CTRL + ALT + 2.                                                                                                | A                      |
| 6       | Noções de<br>informática | Médio | O comando de atalho padrão aplicado no Word 2010<br>para formatar todas as letras selecionadas como<br>maiúsculas é                                                                                      | Ctrl + Shift + A.                                                                                                    | Ctrl + Shift + K.                                                                                                    | Ctrl + Shift + W.                                                                                                    | Ctrl + Shift + H.                                                                                              | А                      |
| 7       | Noções de<br>informática | Médio | O recurso encontrado no Word 2010 que move o<br>parágrafo para mais longe da margem é                                                                                                    | Espaçamento entre linha e parágrafo.                                                                                                    | Aumentar recuo.                                                                                                    | Alinhar à direita.                                                                                                    | Borda de página.                                                                                               | В                      |
| 8       | Noções de<br>informática | Médio | Recurso encontrado no Word 2010 no qual é possível<br>restringir ou permitir que outros usuários editem ou<br>formatem o documento. Trata-se do recurso                                                  | Restringir edição.                                                                                                    | Bloqueio de controle.                                                                                                    | Assinatura digital.                                                                                                    | Criptografia.                                                                                                  | A                      |
| 9       | Noções de<br>informática | Médio | Recurso encontrado no Word 2010 que adiciona uma<br>anotação sobre uma parte do documento. Trata-se do<br>recurso                                                                                        | Comentário.                                                                                                    | Lembrete.                                                                                                    | Recado.                                                                                                    | Mensagem.                                                                                                    | А                      |
| 10      | Noções de<br>informática | Médio | Selecione a alternativa que apresenta a função do<br>recurso "dividir" encontrado no Word 2010.                                                                                                    | Salva uma cópia de segurança do<br>documento.                                                                                                    | Divide o documento em duas seções para<br>poder editar uma parte enquanto<br>examina uma outra.                                                                                         | Empilha as janelas abertas para que possa ver<br>todas de uma vez só.                                                                                                    | Exibe seu documento em estrutura<br>de tópicos para facilitar a criação de<br>títulos nas partes do documento. | В                      |

| 11 | Noções de<br>informática | Médio | O comando de atalho padrão aplicado no navegador<br>Internet Explorer 11 para ativar a navegação por cursor<br>é                                                                                                    | F11.                                                                                                    | F7.                                                                                                    | ALT + F.                                                                                                    | SHIFT + F10.                                                                                                    | В |
|----|--------------------------|-------|----------------------------------------------------------------------------------------------------|----------------------------------------------------------------------------------------------------|----------------------------------------------------------------------------------------------------|----------------------------------------------------------------------------------------------------|----------------------------------------------------------------------------------------------------|---|
| 12 | Noções de<br>informática | Médio | Recurso encontrado no navegador Internet Explorer 11<br>que permite navegar "em segurança", onde seus dados<br>de navegação (como histórico, arquivos temporários<br>da internet e cookies) não são salvos no computador.<br>Trata-se do(a) | Filtro Smart Screen.                                                                                                    | InPrivate.                                                                                                    | Guia invisível.                                                                                                    | Janela anônima.                                                                                                    | В |
| 13 | Noções de<br>informática | Médio | Selecione a alternativa que apresenta a função do<br>comando de atalho CTRL + SHIFT + TAB aplicado no<br>navegador Google Chrome.                                                                                                    | Fechar todas as guias.                                                                                                    | Acessar a guia aberta anterior.                                                                                                    | Acessar a próxima guia aberta.                                                                                                    | Acessar a última guia.                                                                                                    | В |
| 14 | Noções de<br>informática | Médio | O comando de atalho padrão aplicado no navegador<br>Internet Explorer 11 para duplicar uma guia é                                                                                                    | CTRL + N.                                                                                                    | CTRL + T.                                                                                                    | CTRL + SHIFT + T.                                                                                                    | CTRL + K.                                                                                                    | D |
| 15 | Noções de<br>informática | Médio | O comando de atalho padrão aplicado no navegador<br>Google Chrome para abrir as opções de "Limpar dados<br>de navegação" é                                                                                                    | Ctrl + Shift + Delete.                                                                                                    | Ctrl + Shift + M.                                                                                                    | Alt + Shift + i.                                                                                                    | Ctrl + Shift + G.                                                                                                    | А |
| 16 | Noções de<br>informática | Médio | O comando de atalho padrão aplicado em uma planilha<br>do BrOffice para abrir a caixa de diálogo "formatar<br>células" é                                                                                                    | CTRL + 1.                                                                                                    | F11.                                                                                                    | CTRL + /                                                                                                    | Alt + O.                                                                                                    | А |
| 17 | Noções de<br>informática | Médio | Selecione a alternativa que apresenta o comando de<br>atalho padrão aplicado em uma planilha do Excel 2016<br>para criar uma nova coluna ou linha.                                                                                          | CTRL + tecla de adição.                                                                                                    | CTRL + H.                                                                                                    | SHIFT + F2.                                                                                                    | CTRL + Enter.                                                                                                    | A |
| 18 | Noções de<br>informática | Médio | Selecione a alternativa que apresenta o resultado da<br>ação ao selecionar 5 linhas inteiras de uma planilha do<br>Excel 2016 e clicar com o botão direito do mouse sobre<br>as células selecionadas e escolher a opção "inserir".          | Os dados das células selecionadas<br>serão substituídos pelos dados da área<br>de transferência.                                                                                  | As linhas selecionadas serão substituídas<br>por uma tabela indicada.                                                                                                    | Serão inseridas cinco novas linhas.                                                                                                    | Uma nova linha será criada com o<br>tamanho das linhas selecionadas.                                                                                                    | с |
| 19 | Noções de<br>informática | Médio | Selecione a alternativa que apresenta o modo aplicado<br>em uma planilha do Excel 2016 para copiar a<br>formatação de uma célula e aplicar em outras células.                                                                               | Selecionar a célula com a formatação<br>desejada e aplicar o comando CTRL +<br>C. Depois, selecionar as células que<br>deseja aplicar a formatação e aplicar a<br>opção CTRL + V. | Selecionar as células sem formatação<br>desejada, clicar com o botão direito do<br>mouse sobre uma delas, escolher a<br>opção "formatar célula" e digitar no<br>campo a posição da célula com a<br>formatação desejada. | Selecionar as células sem formatação desejada,<br>clicar com o botão direito do mouse e escolher<br>a oção "copiar formatação". Depois, clicar na<br>célula com a formatação desejada. | Selecionar a célula com a formatação<br>desejada e dar duplo clique no<br>recurso "pincel de formatação".<br>Depois, clicar em cada célula<br>desejada para aplicar a formatação. | D |
| 20 | Noções de<br>informática | Médio | O recurso encontrado no Excel 2016 que tem a função<br>de limpar apenas a formatação aplicada nas células<br>selecionadas é                                                                                                    | Pincel de formatação.                                                                                                    | Limpar formatos.                                                                                                    | Excluir células.                                                                                                    | Apagar conteúdo.                                                                                                    | В |
| 21 | Noções de<br>informática | Médio | Selecione a alternativa que apresenta a função do<br>recurso "RAID" como forma de segurança da<br>informação em computadores, segundo o conceito de<br>disponibilidade.                                                                     | Garantir segurança dos dados<br>armazenados no disco através do<br>armazenamento dos mesmos dados<br>em um outro disco.                                                           | Garantir que o acesso aos dados pessoais<br>e empresariais sejam autorizados<br>somente por pessoas credenciadas.                                                                                                    | Garantir que a infraestrutura da empresa esteja<br>projetada para manter disponível a informação<br>mesmo em situações críticas (tempestade, falta<br>de energia, terremotos).         | Garantir a segurança dos dados<br>pessoais, mantendo o anonimato e<br>sigilo dos dados.                                                                                           | Α |
| 22 | Noções de<br>informática | Médio | O recurso utilizado em segurança da informação no<br>qual é fornecido ao usuário um dispositivo físico e<br>exclusivo que o habilita ao acesso aos dados da<br>empresa é                                                                    | Token.                                                                                                    | Cripton.                                                                                                    | RAID.                                                                                                    | Criptografia.                                                                                                    | A |

## PROCESSO SELETIVO - TRIBUNAL REGIONAL DO TRABALHO DA 10º REGIÃO

| 23 | Noções de<br>informática | Médio | Termo utilizado em segurança da informação no qual o<br>método de ataque aos dados se dá através da<br>persuasão, sem necessidade de equipamento ou um<br>ato violento. Os próprios funcionários da empresa<br>ingenuamente fornecem informações confidenciais a<br>um habilidoso persuador. Trata-se da(o) | Engenharia social. | Hackeamento. | Stalker. | Trapaça digital. | A |
|----|--------------------------|-------|----------------------------------------------------------------------------------------------------|--------------------|--------------|----------|------------------|---|
| 24 | Noções de<br>informática | Médio | Selecione a alternativa que apresenta o tipo de ataque<br>de engenharia social em que o criminoso deixa um pen-<br>drive ou um dvd para que o usuário se sinta curioso<br>com seu conteúdo e ao inserir no computador acaba<br>instalando um malware sem perceber.                                          | Scareware.         | Pretexting.  | Baiting. | Spear phishing.  | с |
| 25 | Noções de<br>informática | Médio | Método de proteção aplicado em segurança da<br>informação no qual este recurso atua como uma<br>espécie de funil que classifica os e-mails recebidos,<br>conforme regra pré-definida, separando como legítima<br>ou não. Trata-se do(s)                                                                     | Filtro spam.       | Spyware.     | Flows.   | Antivírus.       | A |